### TUTORIAL UPDATE APLIKASI DAN RUANGAN

## **ABSENSI ONLINE RSUD BREBES**

#### A. Update Aplikasi Terbaru Release Versi 1.14.0

- Buka Browser menuju ke Website Absensi di <u>https://e-absenrsudbrebesonline.my.id/</u> atau menuju ke bar pencarian Chrome atau Browser lain dengan menuliskan "absensi online rsud brebes" dan pilih yang paling atas
- 2. Download Update Aplikasi pada menu berikut <sup>2</sup> Download Update <sup>1,14,0</sup>
- 3. Pilih salah satu Download Update 1.14.0 atau Download Update 1.14.0 < (v.10)
- 4. Pastikan Aplikasi lama sudah terhapus (Uninstall)
- 5. Install aplikasi yang sudah di download
- 6. Pastikan Opsi Pengembang (Option Developer) sudah nonaktif
- 7. Buka aplikasi yang sudah di download dan Izinkan Semua Notifikasi ketika aplikasi meminta izin penggunaan GPS dan Penggunaan Alarm Pengingat Absensi
- 8. Selesai

#### Note:

Segala bentuk penggunaan **Fake GPS** dan lainya akan terdeteksi pada Versi Aplikasi terbaru (1.14.0). Untuk bantuan dan informasi lebih lanjut silahkan hubungi pihak IT RSUD Brebes.

# **B. TUTORIAL UPDATE RUANGAN**

- Buka Browser menuju ke Website Absensi di <u>https://e-absenrsudbrebesonline.my.id/</u> atau menuju ke bar pencarian Chrome atau Browser lain dengan menuliskan "absensi online rsud brebes" dan pilih yang paling atas.
- 2. Login menggunakan username dan password :

|                                                      | Halaman Login                                                                                                   |  |
|------------------------------------------------------|----------------------------------------------------------------------------------------------------|--|
|                                                      | Bei Masukkan username Nasukkan password                                                                         |  |
| ABSENSI ONLINE<br>13 : 41 : 30<br>Senin, 8 Juli 2024 | Remember Me  Login                                                                                              |  |
|                                                      | Belum punya akun? Silahkan daftar  Pregister  Download APK  Download APK (v.10)  Powered By Team IT Rumah Sakit |  |
|                                                      |                                                                                                    |  |

3. Buka menu profile di pojok kanan atas :

| ← → ♂ ≒ e-absenrsudbrebe | esonline.my.id                                                        |                                               | ତ୍ 🗠 ବ 🖈 🖸 । 😽 🗄                                                                                                    |  |  |  |
|--------------------------|-----------------------------------------------------------------------|-----------------------------------------------|----------------------------------------------------------------------------------------------------|--|--|--|
| ABSENSI ONLINE ≡         |                                                                       |                                               | <b>*</b> -                                                                                                    |  |  |  |
| HOME                     |                                                                       |                                               | 4                                                                                                    |  |  |  |
| @ Dashboard              |                                                                       |                                               |                                                                                                    |  |  |  |
| MUNU                     |                                                                       |                                               |                                                                                                    |  |  |  |
| in. Data Kehadiran       |                                                                       |                                               |                                                                                                    |  |  |  |
|                          |                                                                       | The second                                    | · · · · · · · · · · · · · · · · · · ·                                                                                                    |  |  |  |
|                          |                                                                       | Mira Urask Sela<br>Meliyan dengan sepank kati | .c                                                                                                    |  |  |  |
|                          | KSUUD BREIST                                                          |                                               |                                                                                                    |  |  |  |
|                          | Selamat Pagi, TUSKI IZZA ALFAULI ALSANI, S. KOTI.<br>Kami SN 88.800 M |                                               |                                                                                                    |  |  |  |
|                          |                                                                       |                                               |                                                                                                    |  |  |  |
|                          |                                                                       |                                               |                                                                                                    |  |  |  |
|                          |                                                                       | 🛓 Profil Pegawai 🔡 QR COD                     | 🕈 Lokasi Absensi Anda                                                                                                    |  |  |  |
|                          | Nama Lengkap :                                                        | YUSRI IZZA ALFADLI ATSANI, S. Kom.            | Man Salalia                                                                                                    |  |  |  |
|                          | NIP / NRP BLUD :                                                      | 2022071031                                    | y white Kook Sasana                                                                                                    |  |  |  |
|                          | Instansi :                                                            | STAF INSTALASI IT                             | A Go-Lokasi Kamu X                                                                                                    |  |  |  |
|                          | NIK :                                                                 | 3329051406920003                              |                                                                                                    |  |  |  |
| E                        | Tempat / Tanggal Lahir :                                              | Brebes, 14 June 1992                          | +                                                                                                    |  |  |  |
|                          | Jenis Kelamin :                                                       | Laki - Laki                                   | es c a service and the service and the service service |  |  |  |
| NP/                      | NRP Pegawai : 2022071031                                              | Tanggal Register : 01 July 2022 0             | Google g Raylaard avonus. May data 87222 Terris Raylaard                                                                                                    |  |  |  |
|                          |                                                                       |                                               | Selasa, 4 Juni 2024                                                                                                    |  |  |  |
| Selamat Datang :         |                                                                       |                                               | 10 : 44 : 26                                                                                                    |  |  |  |
| ATSANL S. Kom.           |                                                                       |                                               | Hadir 👻                                                                                                    |  |  |  |
|                          |                                                                       |                                               |                                                                                                    |  |  |  |

4. Pilih menu 🌼 Setelan

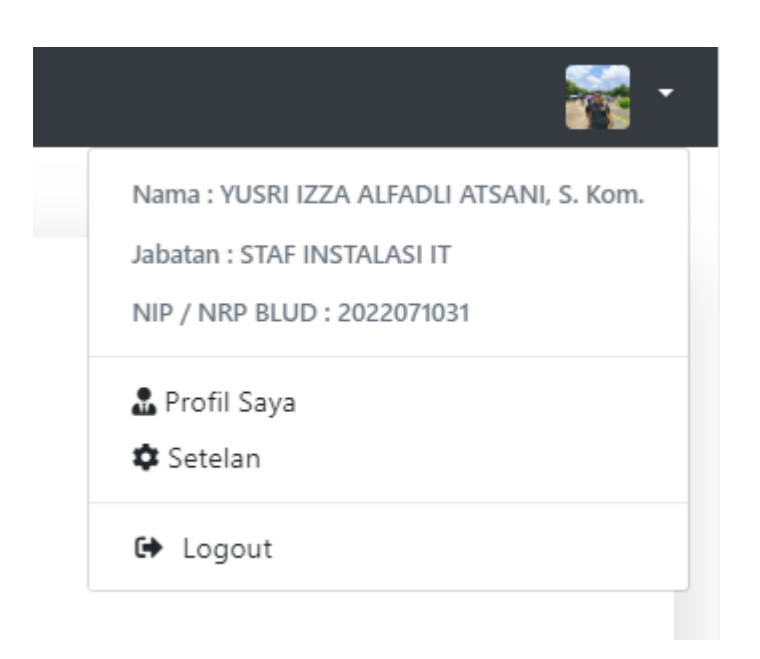

**5.** Rubahlah Ruang/Unit sesuai dengan Ruangan yang sekarang. Dan klik **/** Edit untuk menyimpan perubahan.

| 🏖 Setelan 🤮 Ganti Password 🦼 | Remember Me                        |        |
|------------------------------|------------------------------------|--------|
| Nama Lengkap                 | YUSRI IZZA ALFADLI ATSANI, S. Kom. |        |
| Username                     |                                    |        |
| Instansi                     | RSUD BREBES                        |        |
| Jabatan                      | STAF INSTALASI IT                  |        |
| Ruang/Unit                   | Instalasi IT                       | ~      |
| NIK                          |                                    |        |
| Alamat Lengkap               |                                    |        |
| Pas Foto                     | Pilih file. Max 2 MB               | Browse |